MENDELU
Odbor informačních
technologií

## How to log in to Outlook app

Logging in with a university account on Windows

tech.mendelu.cz/en/

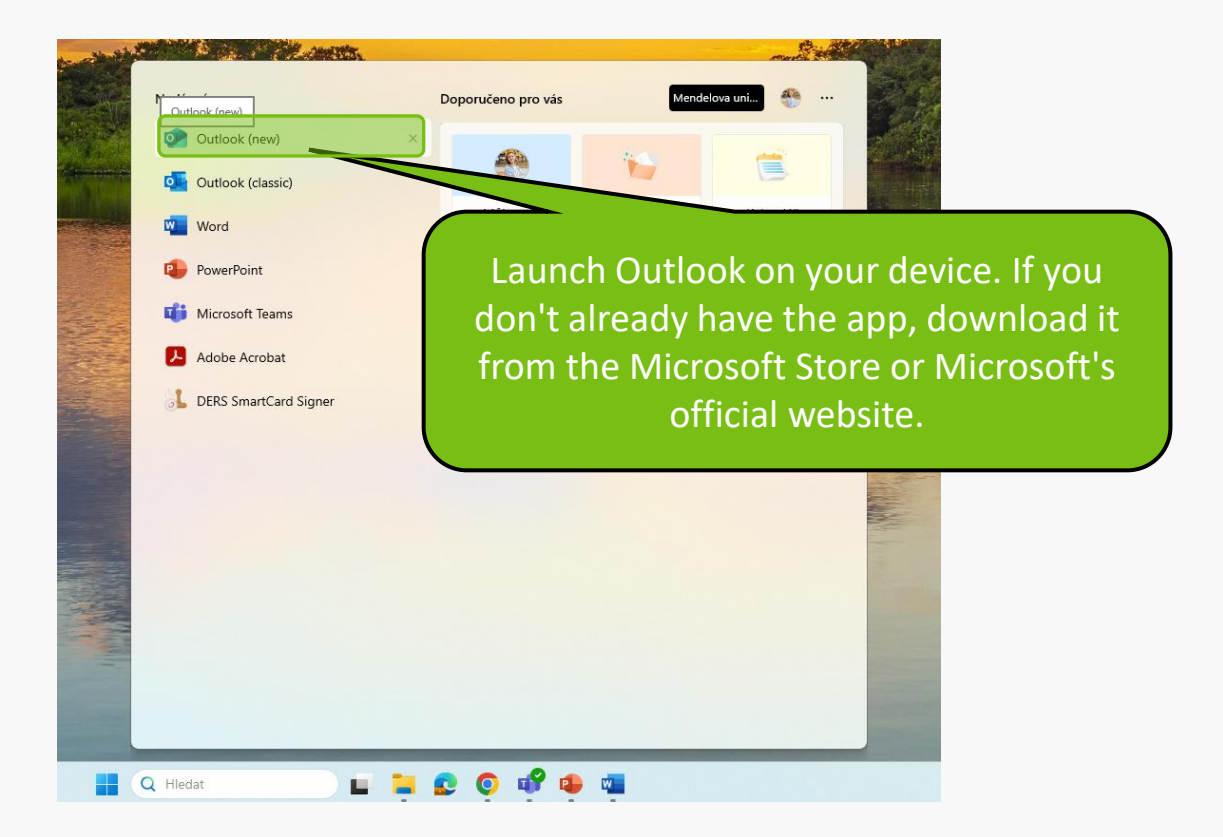

| 771                                                                                                    |       |
|----------------------------------------------------------------------------------------------------|-------|
| Welcome to the new Outlook<br>Welcome to the new Outlook<br>Melcome to the new Outlook<br>Melcome to the n |       |
| Suggested accounts ()<br>Instasiia.sierik@mendelu.cz<br>Na account? Create an Outlook.com email account                                                                                                    | ntine |
| When you open the app, you will see the                                                                                                    |       |
| login screen. Your university account<br>should automatically appear, if not, enter<br>your university email address manually.                                                                                                    |       |

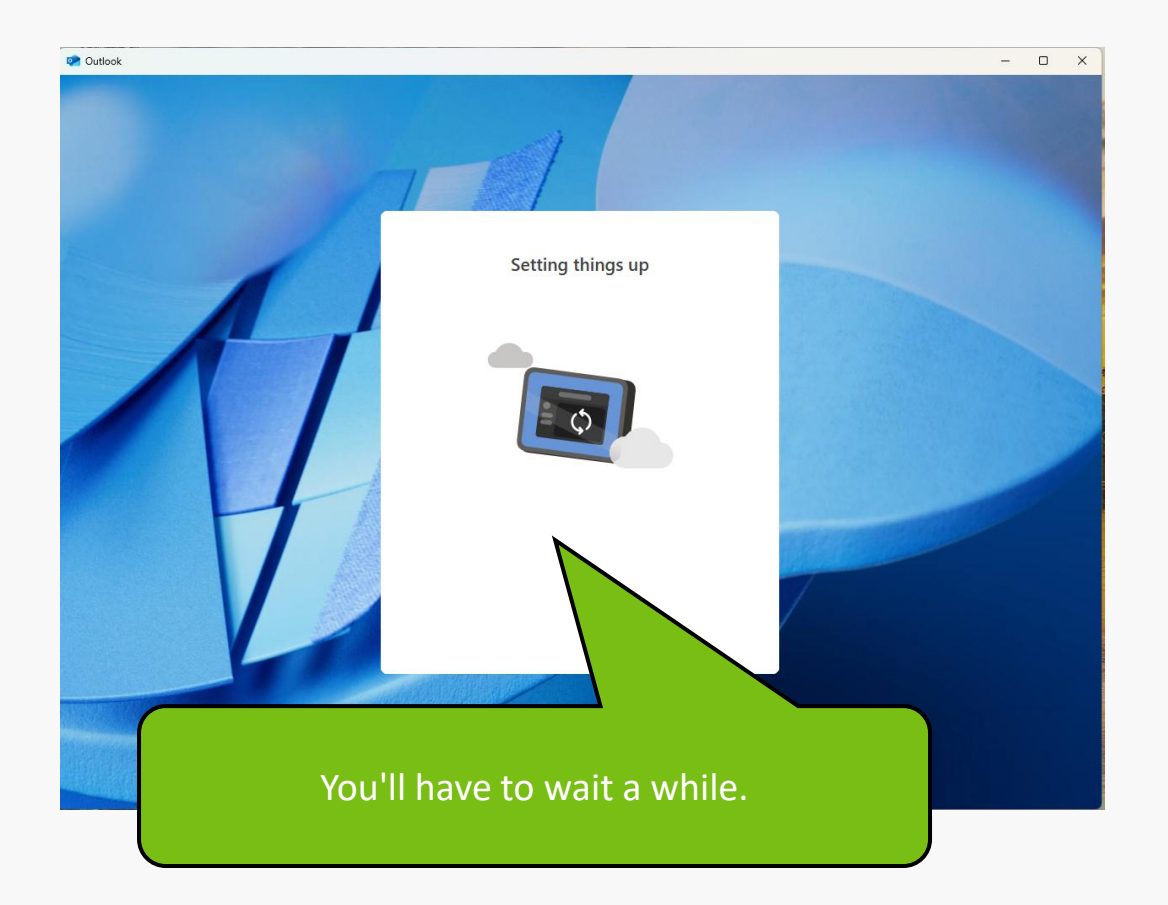

Once you have successfully logged in, you will be taken to the main Outlook screen Eģij 👘 🦻 Rychlé kroky 👻 🖄 Označit vše jako přečtené 🛛 🗸 🖾 🗸 👘 🐇 where you can see your emails and other features. 3 88 Vítá vás nový Outlook -----Vyberte položku, kterou si Není vybrána žádná States and States and Přizpůsobení pásu karet Pokud chcete své nejpoužívanější funkce Outlooku umístit do popředí a na střed, vyberte "... (Další možnosti)" > "Přízpůsobit" v režimu zjednodušeného pásu karet. Můžete si vybrat z rychlých kroků, doplňků a dalších. Ukažte mi, kde @ A. G. See 1 z(e) 5 Nemám zájem Další Tento týden

If the login fails, please check that the information you entered is correct.

MENDELU
Odbor informačních
technologií

## Instructions prepared by

## Department of Information Technology MENDELU

tech.mendelu.cz/en/